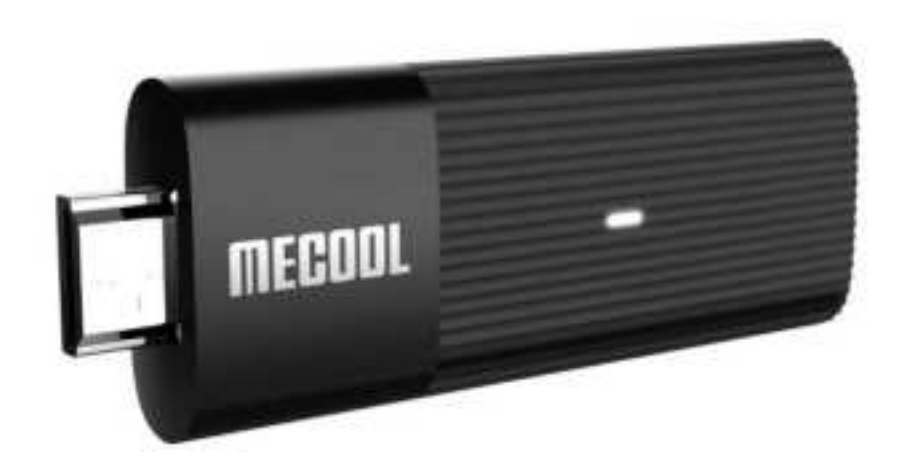

# Mecool Android TV Stick User Manual

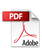

## Welcome

Thanks for choosing Mecool Android TV stick. Read through these instructions carefully to set up your Mecool TV stick and begin streaming your favorite movies and TV shows on Mecool TV stick from your TV.

## Package contents

- Android TV Stick
- USB Y-Cable
- USB Power adapter
- User manual
- Remote control
- HDMI extension cable

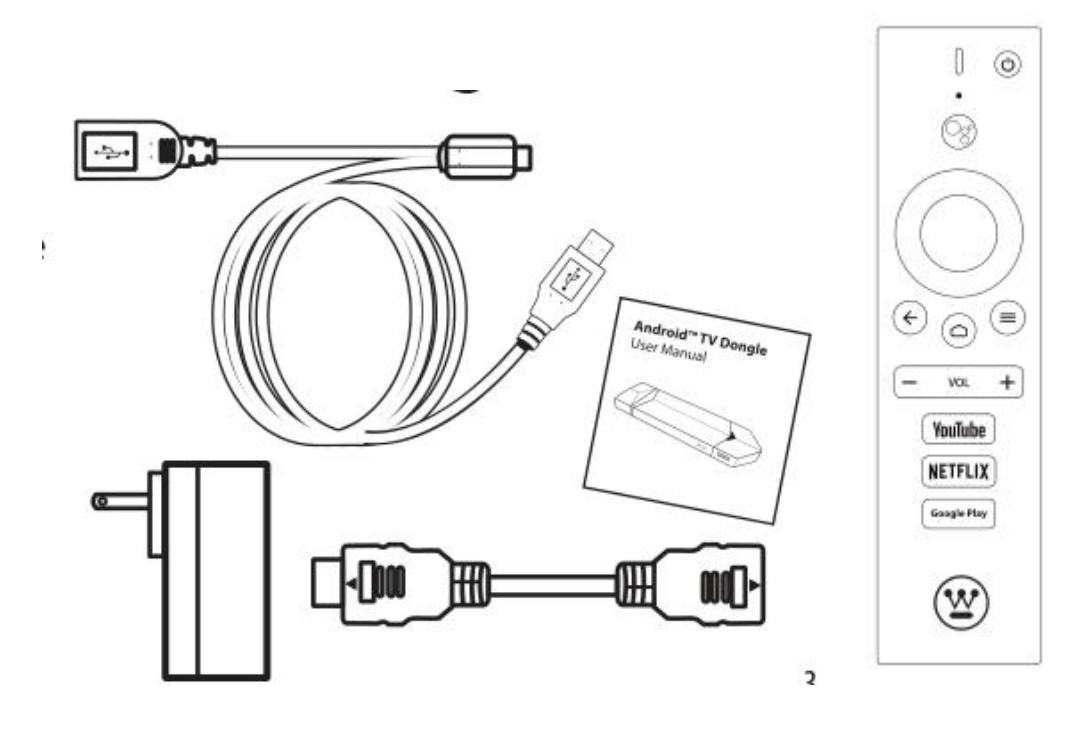

## Product Overview Android TV Stick

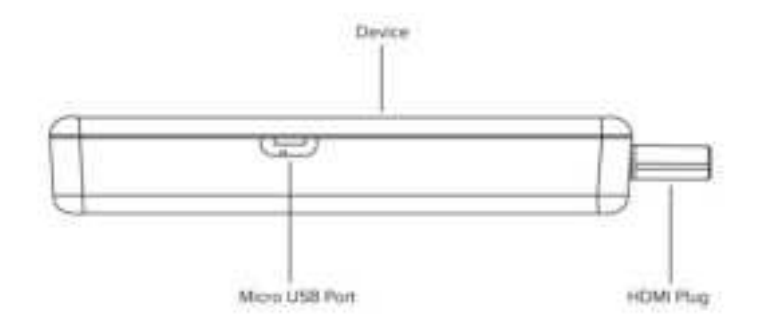

- HDMI connector Connect to an HDMI port on a TV
- LED Display the status of the TV stick
- Micro USB port Connect the Micro USB connector to this port

#### **USB Y-CABLE**

- Micro USB connector Connect to the Micro USB port on the TV Stick.
- USB power connector –Connect to USB power adapter.
- IR Receiver-Use of the IR receiver to control the TV stick with its

remote control when the TV stick in IR mode.

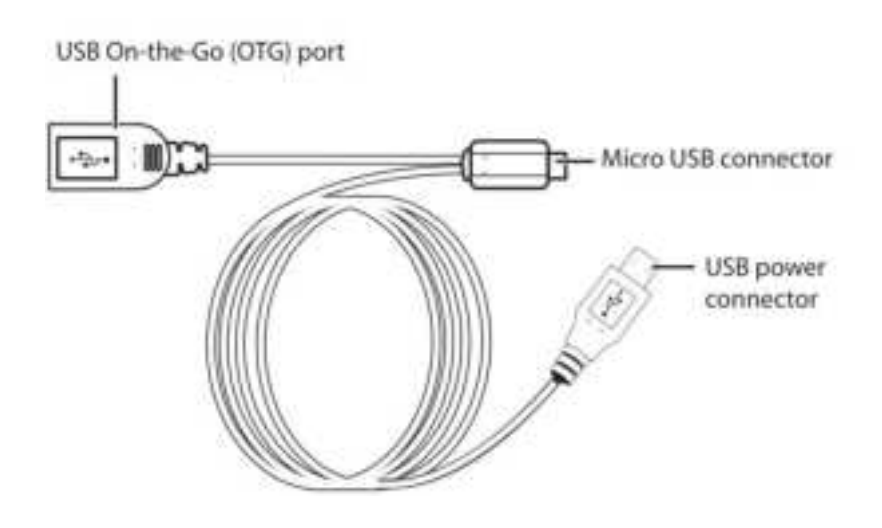

## Voice Remote Guide

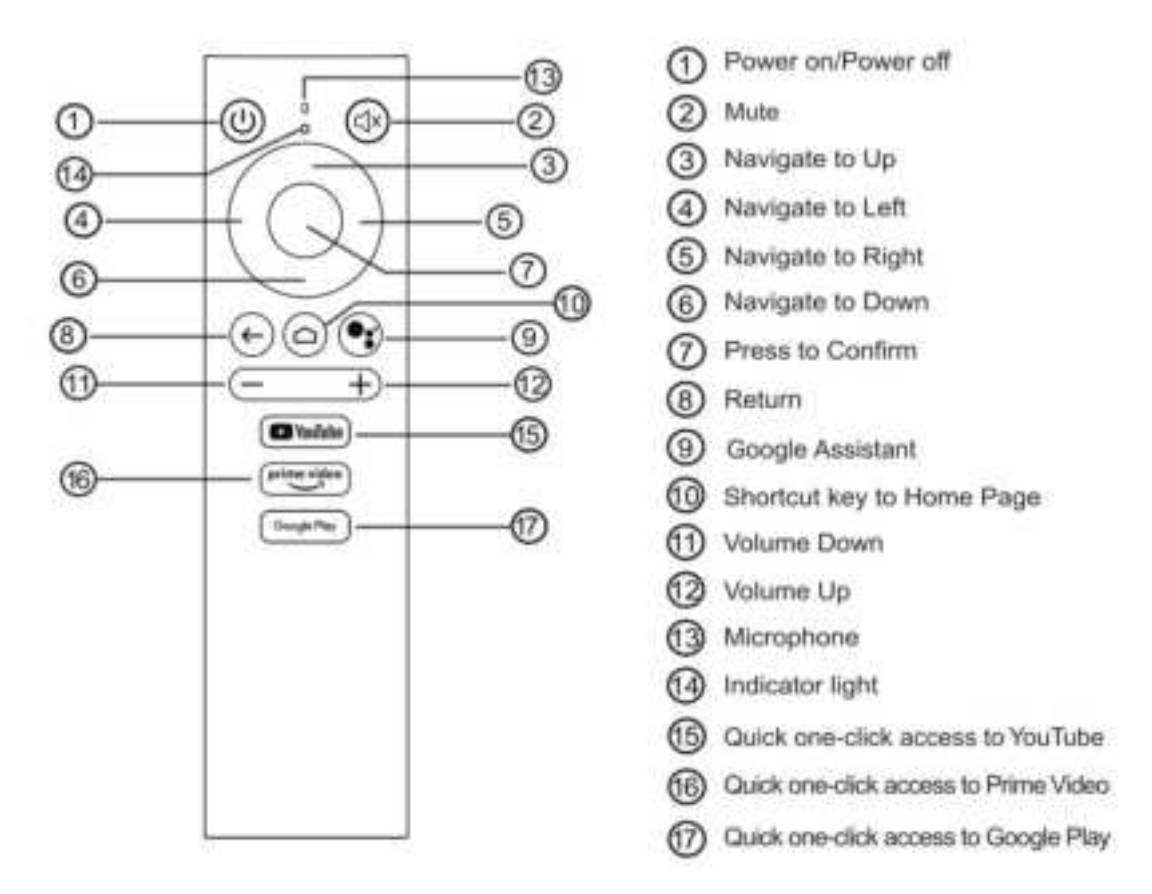

Before you begin, locate the 2 AAA batteries for the mecool TV stick

Remote. Insert the 2 AAA batteries into the TV stick Remote control.

#### **Get Started**

#### Connect the TV Stick to your TV

1. Plug the TV Stick into an HDMI port on your TV. If the TV dongle does

not fit, need to use the HDMI extension cable.

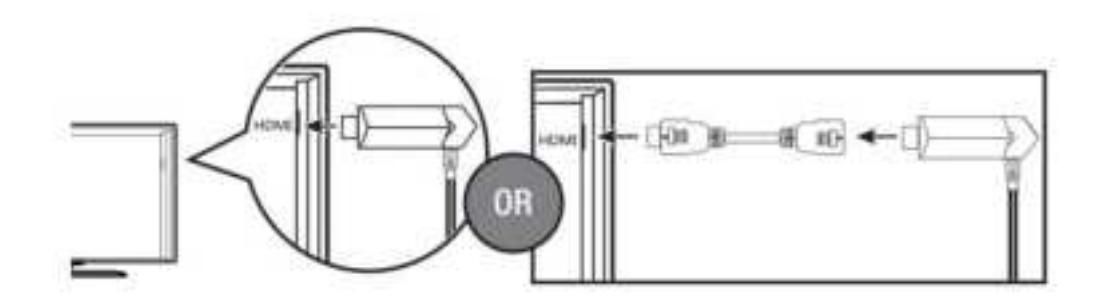

2. Connect the micro-USB cable between the Stick and the included power adapter. Plug the power adapter into an A/C power outlet.

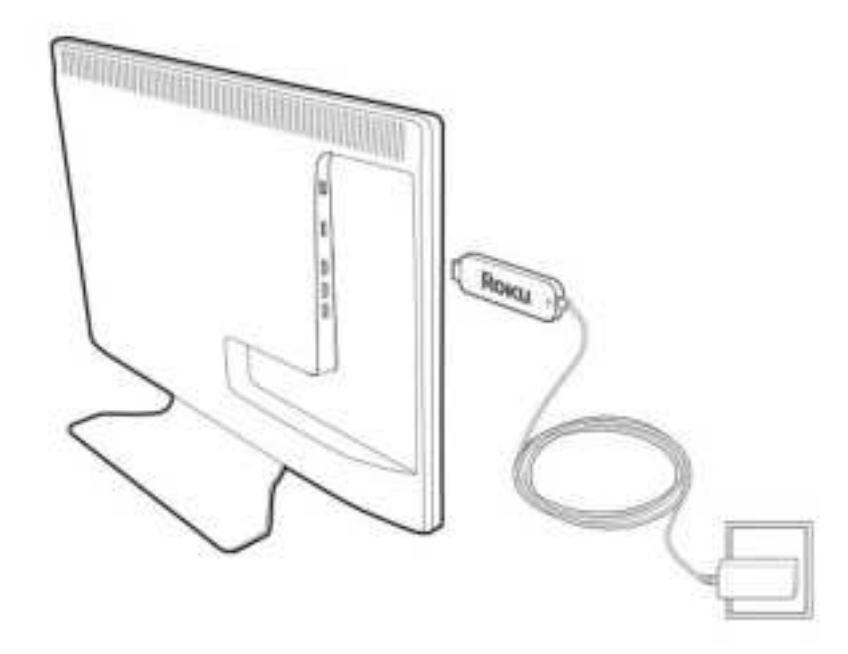

 Turn on your TV, then press the TV's Input or Source button to select the HDMI input that the TV stick is connected to. The LED on the TV stick lights and the remote control pairing screen is displayed on your TV.

| INPUT |  |
|-------|--|
| TV    |  |
| AV1   |  |
| AV2   |  |
| номі  |  |

#### Connect to Network

Mecool TV stick requires a wireless connection. Connect your device to the Internet to access movies, TV shows, games, and apps. The TV Stick will automatically detect wireless networks in your area. Select your network and enter the password to connect.

Note:

- ✤ For optimal wireless performance, do not place your TV Stick in an enclosed cabinet, as it impacts signal strength to the device and remote control.
- ✤ For TV Stick, use the HDMI extender if your TV Stick is blocked by an object that may impact signal strength to the device and remote control.

#### Sign in to your google account

To use Google Assistant, Google play store, you must sign in to your Google Account.

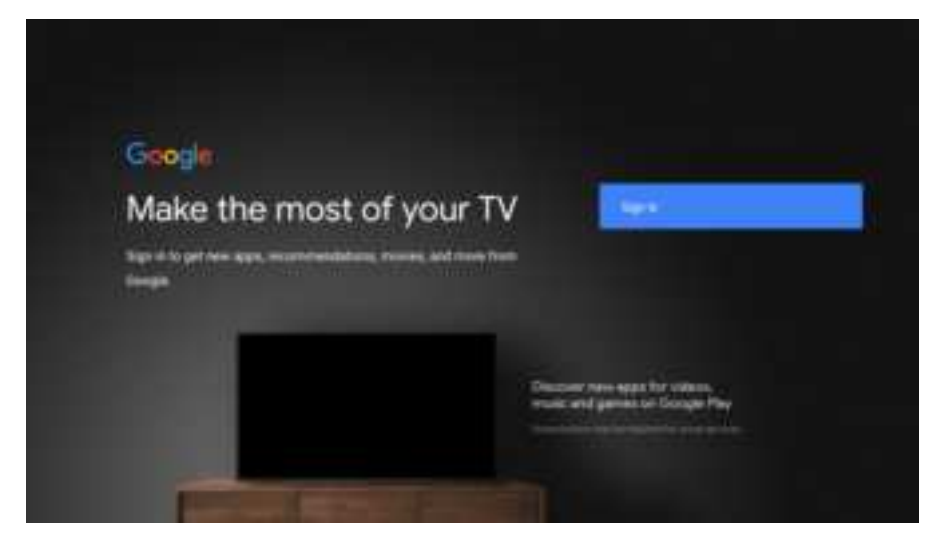

## System settings function:

## Change the system language

Open Settings-Device Preferences-Language to select system language.

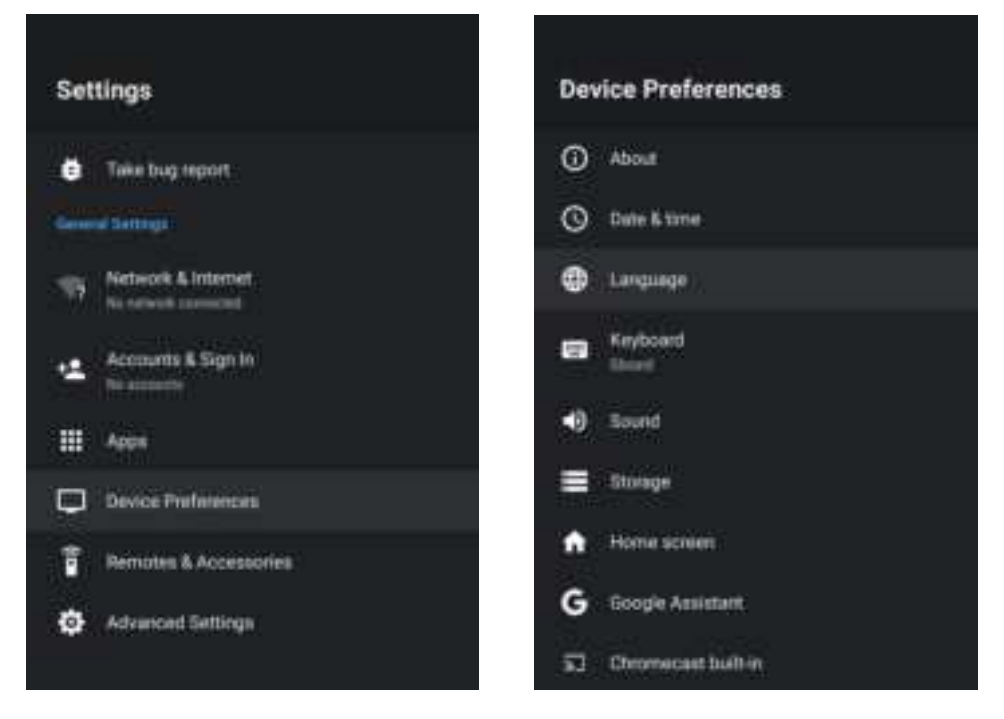

## Firmware Update

Run the update app, select OTA update, the device will detect and update to the latest verison.

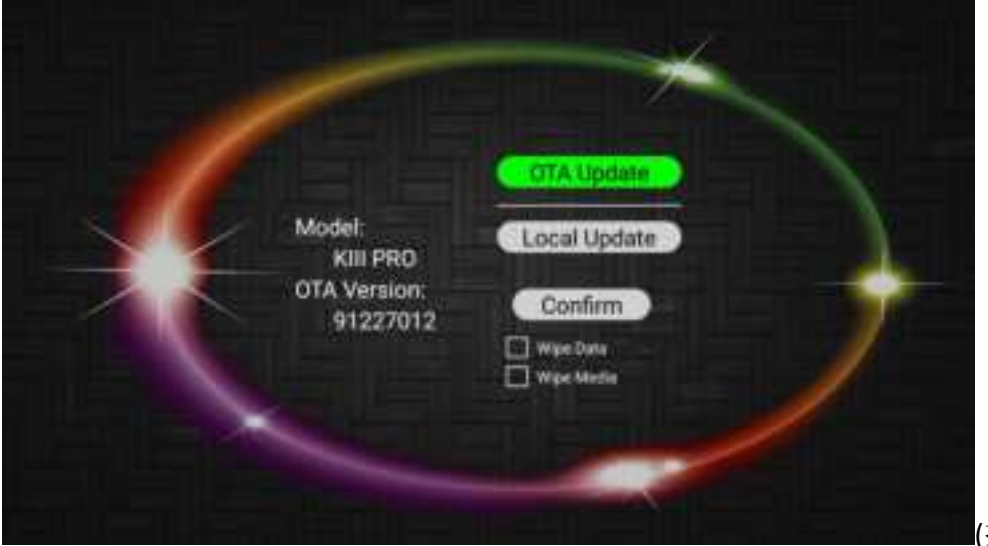

(换图)

Note:DO not power off the device during updating process.

Please do not download any third party software to upgrade. This product belongs to genuine system. The upgrade will only be operated through OTA, or please contact the seller to upgrade.

## Factory data reset

Open "Settings-Device Preferences-About-Factory Reset", be carefully to do this, after factory data reset, all data will be erased.

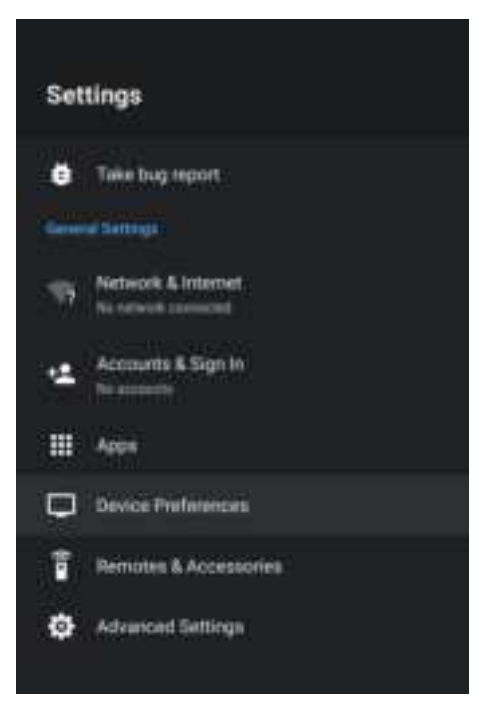

## **RF Exposure Statement**

To maintain compliance with FCC's RF Exposure guidelines,

This equipment should be installed and operated with minimum distance of 20cm th

e radiator your body. This device and its antenna(s) must not be

co-located or operation in conjunction with any other antenna or transmitter

## Troubleshooting:

In any case, please do not open it by yourself or try to repair the TV stick, so as not to invalidate the warranty. If any problems occur, you can check them first by referring to the methods listed below. If you are unable to resolve the issue through the list below, please contact the dealer for assistance.

Under no circumstances should you try to repair the TV BOX by yourself, as this will invalidate the warranty. Do not open it as there is a risk of electric shock. If any fault occurs, please firstly check with below listed points before taking to device to repair. If you are unable to remedy a problem by following list, contact your dealer for help.

| Problem                                                                                                    | Solution                                                                                                    |
|----------------------------------------------------------------------------------------------------|----------------------------------------------------------------------------------------------------|
| No power                                                                                                    | -Check if the power adaptor is properly connected to the power and<br>the TV BOX.<br>-Press the power on the remote controller to turn on the power.                                                                                                    |
| No picture                                                                                                    | -Re-connect with HDTV cable or or AV cable.<br>-Check if the TV is switched on.                                                                                                    |
| No sound or distorted sound                                                                                                    | -Adjust the volume.<br>-Check that the speakers are connected correctly.                                                                                                    |
| No audio or digital output                                                                                                    | -Check the digital connections.<br>-Check if your amplifier is set correctly.                                                                                                    |
| The player does not respond<br>to the Remote Control<br>Player does not respond to<br>some operating commands<br>during playback | -Aim the remote control directly at the sensor on the front of the TV<br>BOX.<br>-Reduce the distance to the TV BOX.<br>-Replace the batteries in the remote control.<br>-Operations may not be permitted.Refer to the user manual.<br>-Possibility of system halt, re-insert with power adaptor to<br>restart. |
| No sound during movies<br>playback                                                                                               | -The audio codec may not be supported by the TV BOX.You can<br>change to the supported audio on playing menu.<br>-Check the volume                                                                                                    |
| The contents of the USB flash<br>drive cannot be read                                                                            | -The USB flash drive format is not compatible with the box.<br>-If one of the USB can not be read, please turn off the TV BOX for<br>30 seconds and restart the TV BOX.                                                                                                    |
| Slow operation of the USB<br>flash drive                                                                                         | <ul> <li>Big file size or high resolution USB flash drive takes longer time to<br/>read and display on the TV screen.</li> </ul>                                                                                                    |
| No sound with HDTV<br>connection                                                                                                 | -Check the connection between the TV and the HDTV jack of box.<br>-Check your TV system setup ,<br>-Check the volume.                                                                                                    |
| The TV screen is blank and<br>the player LED is blinking                                                                         | -Turn off your TV BOX,wait 30 seconds,turn it on again.<br>-If under HDTV status, check if HDTV connection is correct or<br>change another HDTV cable, set the output resolution of this TV<br>BOX into 720p.                                                                                                   |

#### FCC Warning:

This equipment has been tested and found to comply with the limits for a Class B digital device, pursuant to part 15 of the FCC Rules. These limits are designed to provide reasonable protection against harmful interference in a residential installation. This equipment generates, uses and can radiate radio frequency energy and, if not installed and used in accordance with the instructions, may cause harmful interference to radio communications However, there is no guarantee that interference will not occur in a particular installation. If this equipment does cause harmful interference to radio or television reception, which can be determined by turning the equipment off and on, the user is encouraged to try to correct the interference by one or more of the following measures

- Reorient or relocate the receiving antenna
- Increase the separation between the equipment and receiver.
- Connect the equipment into an outlet on a circuit different from that to which the receiver is connected

 Consult the dealer or an experienced radio/TV technician for help. Caution: Any changes or modifications to this device not explicitly approved by manufacturer could void your authority to operate this equipment

This device complies with part 15 of the FCC Rules. Operation is subject to the following two conditions;

(1)This device may not cause harmful interference
 (2)This device must accept any interference received, including interference that may cause undesired operation

This equipment complies with FCC radiation exposure limits set forth for an uncontrolled environment. This equipment should be installed and operated with minimum distance 20cm between the radiator &your body

Google, Android, YouTube, Android TV and other marks are trademarks of Google LLC.